#### Общие сведения

Шаблоны предназначены для подготовки документов, имеющих типовые формы. Шаблон – это пустой бланк, в котором пользователь в соответствии сосвоими задачами заполняет нужные графы собственной информацией. Шаблон может предварительно включать некоторые заполненные графы, которые являются общим для всех документов данного типа.

Первоначально в приложениях Microsoft Office 2003 были мастера, напри- мер мастер служебных записок (Word 2003) или мастер диаграмм(Exel 2003). Затем они были заменены на шаблоны (Microsoft Office 2007 и 2010).

Пользователь может использовать готовые шаблоны приложения. Для этого нужно открыть вкладку **Файл**, выбрать команду **Создать** и в разделе **Доступные шаблоны** выбрать нужный шаблон.

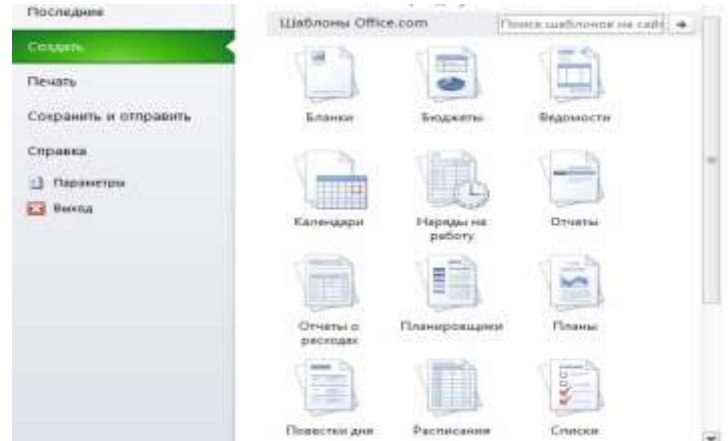

Также пользователь имеет возможность создавать свои собственные шаблоны. Шаблон может быть создан как на основе другого шаблона так и на основе обычной книги Excel. Для того, чтобы создать шаблон, достаточно при сохранении файла присвоить ему тип Шаблон документа и сохранить его в стандартной папке Шаблоны.

## Создание шаблона товарного счета

Создадим документ следующего вида.

| 1  | Δ                       | В          | С         | D       | F     |
|----|-------------------------|------------|-----------|---------|-------|
| 1  | Грузоотправитель и адре | c C        |           |         | _     |
| 2  | простравнено надре      | 2          |           |         |       |
| 3  |                         |            |           |         |       |
| 4  | Грузополучатель и адрес |            |           |         |       |
| 5  | К реестру № Дата получе | ния" "     |           | 201 г.  |       |
| 6  |                         |            |           |         |       |
| 7  |                         | Счет №     | от Текуща | ая дата |       |
| 8  |                         |            |           |         |       |
| 9  | Поставщик               |            |           |         |       |
| 10 | Адрес                   |            |           |         |       |
| 11 | Расчетный счет №        |            |           |         |       |
| 12 |                         |            |           |         |       |
| 13 | Дополнения              |            |           |         |       |
| 14 |                         |            |           |         |       |
| 15 | Наименование            | Ед. Измер. | Кол-во    | Цена    | Сумма |
| 16 |                         |            |           |         | 0     |
| 17 |                         |            |           |         | 0     |
| 18 |                         |            |           |         | 0     |
| 19 |                         |            |           |         | 0     |
| 20 |                         |            |           | Итого   | 0     |
| 21 |                         |            |           |         |       |
| 22 | Руководитель пре        | дприятия   |           |         |       |
| 23 |                         |            |           |         |       |
| 24 | Главный бухгалтер       | D          |           |         |       |

Для создания такого документа необходимо выполнить следующие действия.

- 1. Создайте новую книгу. Для этого откройте вкладку Файл/Создать.
- 2. Используя команду **Разметка страницы/Параметры страницы** установите одинаковые со всех сторон поля размером **2 см**.
- 3. Введите в ячейку А1: Грузоотправитель и адрес подчеркнутым шрифтом.
- 4. Введите в ячейку А3: Грузополучатель и адрес подчеркнутым шрифтом.
- 5. Введите в ячейку А5: К реестру №...
- 6. Введите в ячейку А7: Счет № от... полужирным шрифтом.
- 7. Введите в ячейку А9-А11: Поставщик, Адрес, Расчетный счет №.
- 8. Введите в ячейку А13: Дополнения.
- 9. Установите внутренние и внешние границы для таблицы с координатами: **A15;E20**.
- 10. Заполните имена столбцов, а также введите ИТОГО в ячейку **D20** полужирным шрифтом.
- 11. Установите ширину столбцов А-Е: **23,20**; **12,70**; **9,50**; **13,70**; **20,00** соответственно.
- 12. Введите в ячейки А22 и А24 Руководитель предприятия и Главный бухгалтер соответственно полужирным шрифтом.
- 13. Для ячеек А1, А3, А11, А13 проделайте следующие операции:

а) Объедините строку в которой содержится данная ячейка со следующей строкой до столбца **F**. Для этого выделите нужные ячейки, затем выполните команду **Главная/(Выравнивание)Объединить ячейки**.

b) Затем в этой же вкладке Главная/(Выравнивание)Формат ячейки установите галочку Переносить по словам, затем установите Выравнивание по горизонтали: по левому краю, по вертикали: по верхнему краю. с) Нажмите ОК.

- 14. Объедините ячейки А7-Е7 и установите верхние и нижние границы.
- 15. Объедините ячейки А5-Е5, А9-Е9, А10-Е10 и установите выравнивание полевому краю.
- 16. Объедините ячейки A22-E22, A2-E24 и установите горизонтальное выравнивание в ячейках по левому краю (отступ) с отступом 5.
- 17. Введите в ячейку E16: =C16\*D16.
- 18. Скопируйте содержимое ячейки Е16 в ячейки Е17-Е19.
- 19. Введите в ячейку **E20: =CYMM(E16:E19).**
- 20. Сохраните книгу как шаблон. Для этого выполните команду Файл/Сохранить как. Затем установите Тип Файла: Шаблон, а Имя файла: Товарный счет. Нажмите **ОК**.

Шаблон товарного счета готов. Чтобы убедиться, что шаблон был создан правильно выполните вкладку Файл/Создать и в наборе Мои шаблоны вы увидите шаблон Товарный счет. Теперь на основе этого шаблона можно создавать товарные счета, заполняя лишь некоторые поля.

### Защита ячеек, листов и рабочих книг.

При совместном использовании книги с другими пользователями может потребоваться защитить определенные элементы листа и книги, чтобы данные случайно не были изменены. Например, можно скрыть формулы, чтобы пользователь случайно не изменил их и тем самым не внес путаницу в данные.

В Microsoft Excel предусмотрено несколько уровней защиты, позволяющих управлять доступом к данным Microsoft Excel и их изменением. Excel позволяет установить защиту как на отдельные ячейки, так и на целые листы и рабочие книги. Первый вид защиты – защита от редактирования (Главная/(Ячейки)Формат/Формат ячеек в открывшемся диалоговом окне в вкладке Защита флажок Защищаемая ячейка), второй – скрытие формул (флажком Скрыть формулы на той же вкладке). При установке защиты возможны 2 варианта действий:

- 1. Если предполагается, что основная часть листа должна быть открыта для вмешательства пользователя и просмотра формул, а некоторые ячейки защищены.
- 2. Если предполагается, что основная часть листа должна быть защищена, а свободными останутся только несколько ячеек.

## Рассмотрим оба этих варианта.

| нисло | Выравнивание  | Шрифт | Граница | Заливка | Защита |  |
|-------|---------------|-------|---------|---------|--------|--|
| 16    |               |       |         |         |        |  |
| защи  | щаемая ячеика |       |         |         |        |  |

## Защита нескольких ячеек рабочего листа

| Созлалим | локумент | спелующе | го вила. |
|----------|----------|----------|----------|
| Создадим | документ | следующе | го вида. |

|    | А               | В           | С               | D               |
|----|-----------------|-------------|-----------------|-----------------|
| 1  | <b><b></b></b>  | Граждацство | Маршрут турист  | ических поездок |
| 2  | Ψ.Ν.Ο.          | гражданство | начальный пункт | конечный пункт  |
| 3  | Абадей А.А.     | Россия      | Казань          | Бангкок         |
| 4  | Арбузов Р.Б.    | Россия      | Санкт-Петербург | Канберра        |
| 5  | Гарсиа Р.       | Мексика     | Мехико          | Асунсьон        |
| 6  | Ивановская К.М. | Белоруссия  | Витебск         | Астрахань       |
| 7  | Кэмпбелл С.     | США         | Лос-Анджелис    | Монреаль        |
| 8  | Лукишин Д.И.    | Россия      | Москва          | Магадан         |
| 9  | Петренко С.П.   | Украина     | Киев            | Сингапур        |
| 10 | Саввич М.       | Румыния     | Белград         | София           |
| 11 | Сидоров П.А.    | Россия      | Нижний Новгород | Париж           |
| 12 | Феррас Л.       | Бразилия    | Сан Паулу       | Рабат           |
| 13 | Цариган С.С.    | Азербайджан | Баку            | Ереван          |
|    |                 |             |                 |                 |

1. Создайте новый документ Microsoft Excel.

- 2. Заполните ячейки A1 C1. Шрифт: Arial, 10 пунктов, полужирный.
- 3. Введите значения в ячейки C2 и D2. Шрифт Arial 10 пунктов.
- 4. Выделите ячейку A1 и выполните команду Главная/ (Ячейки)Формат/ Ширина столбца. Введите значение 15.
- 5. Выделите ячейку **B1** и выполните команду **Главная**/ (Ячейки)Формат/ Ширина столбца. Введите значение 13.
- 6. Выделите ячейки **С1-D1**. Выполните команду **Главная**/ (Выравнивание)Объединить и поместить в центре, а затем **Главная**/(Ячейки) Формат/Ширина столбца. Введите ширину равную 20.
- 7. Выделите ячейки **A1-A2** и выполните команду **Главная**/ **(Ячейки) Формат/Формат ячеек**. Во вкладке **Выравнивание** по горизонтали – по центру, по вертикали – по центру. Отображение – объединение ячеек. Аналогично поступите с ячейками **B1-B2**.
- 8. Введите данные в таблицу.
- 9. Отформатируйте таблицу как показано на рисунке.
- 10. Выделите весь рабочий лист. (Кнопка выделения всего рабочего листа находится на пересечении заголовков строк и столбцов).

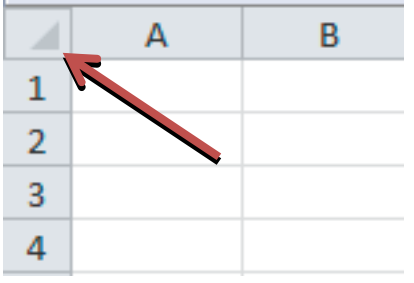

11. Выполните команду Главная/(Ячейки) Формат/Формат ячеек и на вкладке Защита сбросьте оба флажка – Защищаемая ячейка и Скрыть формулы, после чего нажмите

кнопку ОК.

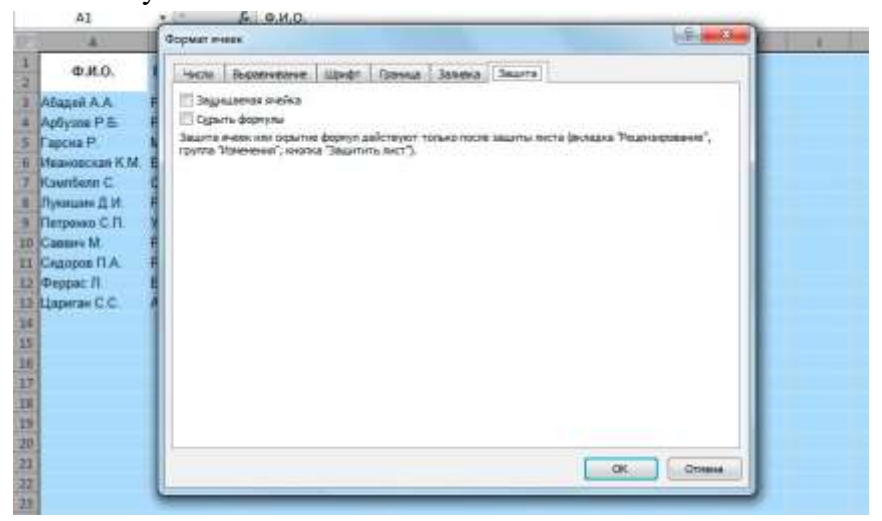

12. Выделите ячейки A1:B14 и C1:D2. Выполните команду Главная/ (Ячейки) Формат/Формат ячеек и на вкладке Защита установите флажок Защищаемая ячейка. Затем нажмите OK.

| 4              | A              | H H       |         |                        |             | - 1          | F.          | E           | F             | - 6        | H.      |
|----------------|----------------|-----------|---------|------------------------|-------------|--------------|-------------|-------------|---------------|------------|---------|
| Т              | 0.80           | Trans.    | aureno  | Марирут т              | уристич     | еских пое    | 3,004       |             |               |            |         |
| 2              | gritter.       | 1 parents | ancino  | International styles   | it bi       | nenenii r    | ункт        |             |               |            |         |
| 1              | Adapat A.A.    | Россня    | 1       | Kasaw                  | 5           | awritige .   |             |             |               |            |         |
| 4              | Aphyson P.E.   | Россия    | _       | Санкт Петербурт        | X           | avleppa.     | _           | _           | _             | -          |         |
| 5              | Гарсиа Р       | Meacar    | Формати | Hereix                 | · · · ·     | an second    |             |             |               | 10         | 1       |
|                | Hansoncen K.M. | Serup     | L       |                        |             |              |             |             |               |            |         |
| 3              | KawnGurin C    | AIID      | HHONE   | Вораниевние            | lip-dr.     | -Tphresub    | 366662      | Securre     |               |            |         |
| 8              | Пухицин Д.И.   | Process   | 17.34   | ananenen medica-       |             |              |             |             |               |            |         |
| 3              | Питренко С.П   | YNDREE    | El Gg   | ыты фереулы            |             |              |             |             |               |            |         |
| 10             | Caemes M       | Pystum    | Smarth  | a states whit pipertie | е формула   | elcreptor 1  | STEAD TOCOM | BRUITH DICT | в фестициса 7 | eterminate | 68°,    |
| -              | Садеров П.А.   | PROCHE    | 19900   | THE CASE AND           | Ar Solution | ing period 1 |             |             |               |            |         |
| 12             | Феррас Л.      | Doose     |         |                        |             |              |             |             |               |            |         |
| 11             | Циритан С.С.   | Asther    | 1       |                        |             |              |             |             |               |            |         |
|                |                | _         |         |                        |             |              |             |             |               |            |         |
| 2              |                |           |         |                        |             |              |             |             |               |            |         |
| 10             |                |           |         |                        |             |              |             |             |               |            |         |
| 14             |                | -         |         |                        |             |              |             |             |               |            |         |
| 14             |                | -         |         |                        |             |              |             |             |               |            |         |
|                |                |           |         |                        |             |              |             |             |               |            |         |
| 21             |                |           |         |                        |             |              |             |             |               |            |         |
| 22             |                |           |         |                        |             |              |             |             |               |            |         |
| 23             |                |           |         |                        |             |              |             |             |               |            |         |
| 24             |                |           |         |                        |             |              |             |             |               |            |         |
|                |                |           |         |                        |             |              |             |             |               |            |         |
| 25             |                |           |         |                        |             |              |             |             |               |            |         |
| 25<br>26       |                |           | -       |                        |             |              |             |             |               | _          |         |
| 25<br>26<br>27 |                |           | -       |                        |             |              |             |             | 0             |            | )THEN I |

13. Для «включения» защиты активного рабочего листа выполните команду Рецензирование/(Изменения) Защитить лист, затем в открывшемся диалоговом окне установите флажок Защитить лист и содержимое защищаемых ячеек

| Op                                           | ¢orgaque Copaez-                                                                                                    | аланан Тераурух - Г                                                              | Repressa L                                                                        | Создать Удалия<br>Создать Удалия                                                                    | n Tersenginer                                                        | Creating                                          | The are            | na solar deg<br>ma solar deg<br>ma pysteme | wesanut<br>wesanut<br>chue towwe | unue<br>vanve | Saumma Sau<br>Marine Re | unins Aorryn<br>ary Kosers |
|----------------------------------------------|----------------------------------------------------------------------------------------------------|----------------------------------------------------------------------------------|-----------------------------------------------------------------------------------|----------------------------------------------------------------------------------------------------|----------------------------------------------------------------------|---------------------------------------------------|--------------------|--------------------------------------------|----------------------------------|---------------|-------------------------|----------------------------|
|                                              | C1.                                                                                                    | • (a                                                                             | & Mapup                                                                           | NT TYDECTIMAD                                                                                       | них поездон                                                          | 1100000000                                        |                    |                                            |                                  |               |                         |                            |
|                                              | A                                                                                                    | в                                                                                |                                                                                   | C.                                                                                                  | D                                                                    |                                                   | E                  | F                                          | 6                                | H             | Ť                       | Î.                         |
| 1 2                                          | Ф.И.О.                                                                                                    | Гражданство                                                                      | Мар                                                                               | шрут туристич<br>й пункт и                                                                          | еских поезд<br>онечный пун                                           | OK I                                              |                    |                                            |                                  |               |                         |                            |
| 345078910                                    | Абадей А.А.<br>Арбузов Р.Б.<br>Гарсяа Р<br>Ивановская К.М.<br>Компбеля С.<br>Лукядане Д.И.<br>Патренко С.Л.<br>Савенч М | Россия<br>Россия<br>Мексика<br>Белоруссия<br>США<br>Россия<br>Укравна<br>Румыния | Казань<br>Санит-Пет<br>Мехико<br>Витебск<br>Лос-Андж<br>Москва<br>Киов<br>Бенград | Защита листа<br>Э Зацитить п<br>Веронь для отк<br>П<br>Разредить всат<br>У выдатеже                 | ист и додержино<br>иночения защит<br>пользователия<br>назабложурован | е зашицое<br>ы листа:<br>атого листа<br>ных ичерк | ti                 |                                            |                                  |               |                         |                            |
| 11<br>12<br>13<br>14<br>15<br>16<br>17<br>15 | Сидоров ГА.<br>Феррас Л<br>Царитан С С                                                                                  | Россия<br>Бразилия<br>Азербайджан                                                | Ган Паутр<br>Сан Паутр<br>Бану                                                    | форматниров<br>форматниров<br>вставку сто<br>вставку сто<br>вставку сто<br>удаление с<br>удаление с | зание столбида<br>зание строк<br>илбире<br>ек<br>трок<br>трок<br>ОК  |                                                   | 2<br>-<br>27100148 |                                            |                                  |               |                         |                            |

#### Защита рабочего листа за исключением нескольких ячеек

|   | А                           | В      | С          | D           |  |
|---|-----------------------------|--------|------------|-------------|--|
| 1 | Наименование                | Кол-во | Цена       | Сумма       |  |
| 2 | Nvidia GeForce MX440 64Mb   | 2      | 1 326,00p. | 2 652,00p.  |  |
| 3 | Nvidia GeForce FX5700 256Mb | 1      | 5 053,00p. | 5 053,00p.  |  |
| 4 | ATI Radeon 9200SE 64Mb      | 3      | 1 554,00p. | 4 662,00p.  |  |
| 5 | ATI Radeon 9800SE 128Mb     | 2      | 3 174,00p. | 6 348,00p.  |  |
| 6 |                             |        | итого      | 18 715,00p. |  |
| 7 |                             |        |            |             |  |
| 0 |                             |        |            |             |  |

Создадим документ следующего вида.

- 1. Введите заголовки в ячейки A1:D1и отформатируйте необходимым образом. Шрифт: Arial, 11 пунктов, полужирный. Главная/(Абзац)Выровнять по центру.
- 2. В ячейки A2:C6 введите необходимые данные. Шрифт: Arial, 11 пунктов
- В ячейку D2 введите формулу =B2\*C2. При помощи маркера автозаполнения заполните ячейки D3:D5. В ячейку D6 введите формулу =CYMM(D2:D5).
- 4. Создайте границы в таблице как показано на рисунке
- 5. Выделите ячейки A1:D6 и выполните команду: Главная/(Ячейки)Формат/Автоподбор ширины столбца
- 6. Выделите весь рабочий лист, выполните команду Главная/ (Ячейки) Формат/ Формат ячеек на вкладке Защита установите оба флажка Защищаемая ячейка и Скрыть формулы. Нажмите кнопку OK.

|    | A1                 | т (с fx Наименование                                                                           | - |
|----|--------------------|------------------------------------------------------------------------------------------------|---|
| -1 | A                  | Формат ячеек                                                                                   |   |
| 1  | Наименова          | 2                                                                                              | ٦ |
| 2  | Nvidia GeForce MX4 | Число выравнивание шрифт Граница заливка защита                                                | 1 |
| 3  | Nvidia GeForce FX5 | 🛛 Защищаемая ячейка                                                                            |   |
| 4  | ATI Radeon 9200SE  | Скрыть формулы                                                                                 |   |
| 5  | ATI Radeon 9800SE  | Защита ячеек или скрытие формул действуют только после защиты листа (вкладка "Рецензирование", |   |
| 6  |                    |                                                                                                |   |
| 7  |                    |                                                                                                |   |
| 8  |                    |                                                                                                |   |
| 9  |                    |                                                                                                |   |
| 10 |                    |                                                                                                |   |
| 11 |                    |                                                                                                |   |
| 12 |                    |                                                                                                |   |
| 13 |                    |                                                                                                |   |
| 14 |                    |                                                                                                |   |
| 15 |                    |                                                                                                |   |
| 16 |                    |                                                                                                |   |
| 17 |                    |                                                                                                |   |
| 18 |                    |                                                                                                |   |
| 19 |                    |                                                                                                |   |
| 20 |                    |                                                                                                |   |
| 21 |                    | ОК Отмена                                                                                      | Ĩ |
| 22 |                    |                                                                                                |   |

7. Выделите ячейки В2:С5, выполните команду Главная/ (Ячейки) Формат/Формат ячеек и на вкладке Защита снимете оба флажка - Защищаемая ячейка и Скрыть формулы. Нажмите кнопку ОК

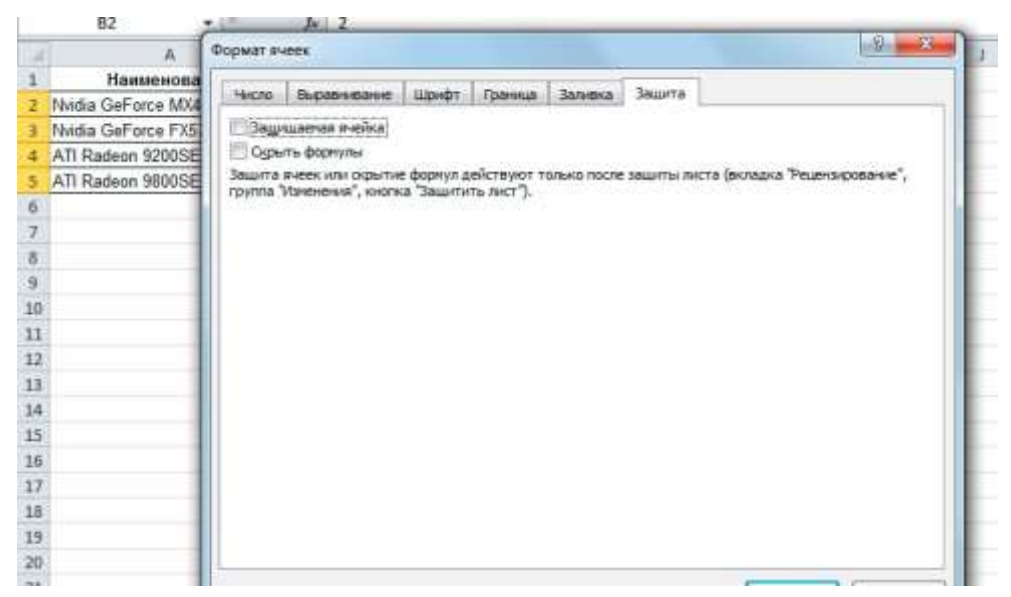

- 8. Установите защиту листа так, как описано в предыдущем примере.
- 9. Установите пароль: Главная/ (Ячейки) Защитить лист в области Пароль для отключения защиты листа введите Ваш пароль. При просьбе подтверждения пароля введите тот же самый пароль, что и в первый раз.

| 1   | A                           | 8      |      | 6       | 0                              | E             | F              | - G      | H             |                |              | x               | 1        |
|-----|-----------------------------|--------|------|---------|--------------------------------|---------------|----------------|----------|---------------|----------------|--------------|-----------------|----------|
| 11  | Наименование                | Kon-eo | L.   |         | Сумма                          |               |                |          |               |                |              |                 |          |
| 2   | Nvidia GeForce MX440 64Mb   | 2      | 1 32 | 6.00p.  | 2 652.00p                      |               |                |          |               |                |              |                 |          |
| з.  | Nvidia GeForce FX5700 256Mb | 1      | 5.05 | 2. data | 1.022.000                      |               |                |          | V             | 111111111111   |              | 1.0             | -        |
| 4   | ATI Radeon 9200SE 64Mb      | 3      | 1.55 | 3440    | га листа                       |               | 1.0            | 0.11.048 | Подтверж      | дение паро     | ne .         | 1-0/            | - A.     |
| 5   | ATI Radeon 98005E 128Mb     | 2      | 3 17 | 1213    | ALASTICITIE TOTAT OF           | manner        | -              |          | Беедител      | nouto euro     | 100          |                 |          |
| -6  |                             |        | ито  | (line)  | -                              | And Design    |                | 10121    | **            |                |              |                 | _        |
| 7   |                             |        | 1    |         | a and a reason                 |               |                |          | mention       | 123523         | 0101200      | 100 C           |          |
| -11 |                             |        |      |         |                                |               |                | -        | CytuleC1Bye   | er. Politikeru | LYETCH COCT2 | BHTTE CTHORE HE | aponeñ   |
| 3   |                             |        |      | 200     | effeire accertione             | PROPERTY BOCC | 1 31010 764018 |          | HIMEH COO     | пветствуки     | UNIX NOTIF   | стоё и крани    | no ero a |
| 10  |                             |        |      | 100     | ыреление неза                  | 5novoipueer   | PERS PROCES    | - 61     | reportacional | н строчные     | букања,      | Press Super-    |          |
| 11  |                             |        |      | 184     | conamigosarere                 | 9148081       |                |          |               |                | 00           |                 | 1        |
| 12  |                             |        |      | 1.3     | IOPHITICIDEEHHM                | стрек         |                | -        |               |                | 5            |                 |          |
| 13  |                             |        | _    | 10.     | ставку столбия                 |               |                | 1.00     | -             |                | _            | _               | _        |
| 34  |                             |        |      | 183     | ставку строк<br>ставку гиперсо | 100           |                |          |               |                |              |                 |          |
| 15  |                             |        |      | 101     | parewe crostly                 | 00            |                |          |               |                |              |                 |          |
| 10  |                             |        |      |         | даление строк                  |               |                |          |               |                |              |                 |          |
| 17  |                             |        |      |         |                                | 06            |                | TTHEFT.  |               |                |              |                 |          |
| 18  |                             |        |      | l       |                                | -             |                |          |               |                |              |                 |          |
| 19  |                             |        |      |         |                                |               |                |          |               |                |              |                 |          |
| 20  |                             |        |      |         |                                |               |                |          |               |                |              |                 |          |
| 21  |                             |        |      |         |                                |               |                |          |               |                |              |                 |          |
| 22  |                             |        |      |         |                                |               |                |          |               |                |              |                 |          |

#### Снятие защиты листа

Для снятия защиты листа нужно выполнить команду **Рецензирование**/ (Изменения) Снять защиту листа. Если при защите был установлен пароль, то нужно ввести этот пароль в диалоговом окне Снять защиту листа.

| tormenar | <ul> <li>Показат</li> <li>Показат</li> <li>Показат</li> <li>Показат</li> </ul> | ь или задны<br>ь БСЕ Приміе<br>ь рукописні | ь принечания<br>чапия<br>ас принечания | CH<br>Saluri | оть<br>(лист |
|----------|--------------------------------------------------------------------------------|--------------------------------------------|----------------------------------------|--------------|--------------|
| F        | ű.                                                                             | н                                          | 4                                      | ł            | 2            |
| Снять    | защиту листа                                                                   | ų                                          | 2 X                                    | 1            |              |
| Eapter   | • •                                                                            | OK .                                       | Стична                                 |              |              |

#### Защита книги с помощью пароля

В Microsoft Excel можно с помощью пароля запретить другим пользователям открывать или изменять книги. Для того, чтобы зашифровать книгу и задать пароль следует.

- 1. Перейдите в группу Файл в строке меню
- 2. В левом столбце выберите пункт Сведения
- **3.** В появившемся в центральном столбце меню выберите команду Защитить книгу/Зашифровать паролем

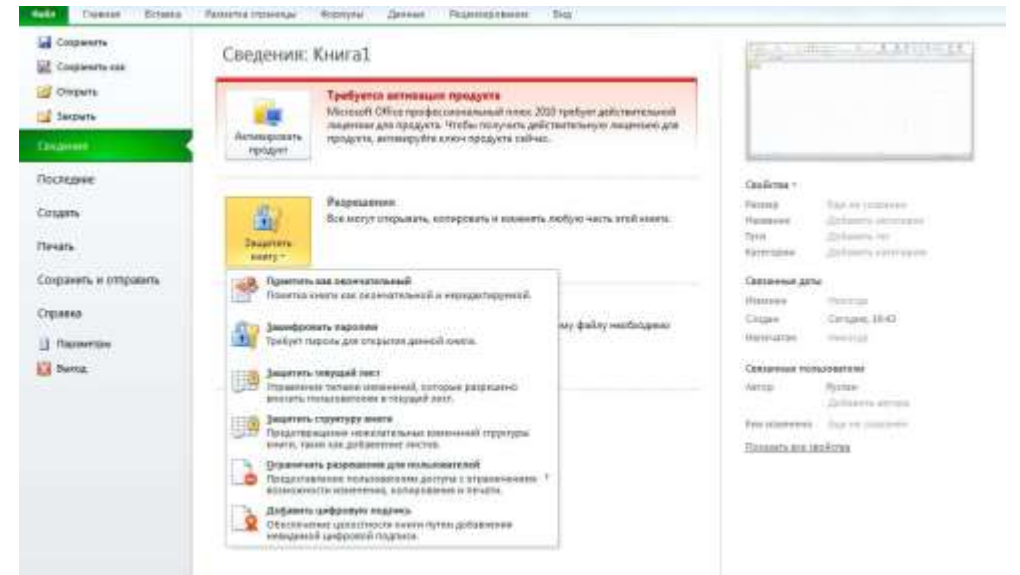

4. Введите Ваш пароль. При просьбе подтверждения пароля введите тот жесамый пароль, что и в первый раз.

| Competente par           | Сведения:     | The second second second second second second second second second second second second second second second se                                                          | 1.1.11                                                                                                    |                                           |   |  |
|--------------------------|---------------|----------------------------------------------------------------------------------------------------|----------------------------------------------------------------------------------------------------|-------------------------------------------|---|--|
| 😅 Orepails<br>📑 Jacparts | America       | Трабуется активнани продукта<br>Маллой: Office орофессиональный книгь 200 требу<br>манитель для профессиональный книгь 200 требу<br>манитель для профессионального какет | т действительной<br>ную таканские для                                                                     |                                           |   |  |
| Oranie                   | uburbat.      |                                                                                                    | Шефрование документе                                                                                      | 1.9.                                      | - |  |
| Последние                |               |                                                                                                    | Lindonessee cozenwaren                                                                                    | erero dallas                              |   |  |
| Coupers                  | 67            | Разрешение<br>Все нолуг этерьвать, которовать и комплить любую                                                                                                    | []apone:<br>•••••                                                                                         |                                           | i |  |
| riesans                  | Delugranters. |                                                                                                    | Великие Забилий параль восснакаеми<br>невеконно. Описан гаровей реконелдзется кожиль<br>в национов вести. |                                           |   |  |
| Сохранить и отправить    |               |                                                                                                    | Следует пакже пречить, н<br>учитывается регистр бука                                                      | TO THE REAL PROCESS                       |   |  |
| Стравна                  | Gì            | Подготовить в общану доступу<br>Перед ресположивани общаго достипе с этому фа                                                                                            | (                                                                                                    | CM (Treese                                | - |  |
| ) Repering               | TRuck         | yretch, whi en ingeplant                                                                                                    |                                                                                                    |                                           | 8 |  |
| ) Rapanetzai<br>Mantaj   | ngotikesi +   | - contraction destances and model                                                                                                    |                                                                                                    | Cambros, Productionmente<br>Annos Product |   |  |
|                          | Vilgationer   | Версни<br>🕄 Нег преднарнал терсні ітого файла.                                                                                                    | neregi<br>keni kaninensi<br>Handaria aire a                                                               |                                           |   |  |

Чтобы удалить пароль, повторите описанную выше процедуру и удалите пароль в меню **Шифрование документа.** Помимо пароля на открытие электронной таблицы Excel также можно задать пароль для защиты файла от изменения другими пользователями.

- 1. Перейдите в группу Файл в строке меню
- 2. Выберите команду Сохранить как...
- 3. Внизу появившегося окна выберите в меню Сервис пункт Общие параметры
- 4. В появившемся диалоговом окне введите Ваш пароль в поле парольдля изменения:

# 5. Подтвердите пароль.

| R + Extension                              | еки 🕨 Документы 🕨                          |                                     | - 49         | Поиос Досументы              | P          | L              |                 |                        |
|--------------------------------------------|--------------------------------------------|-------------------------------------|--------------|------------------------------|------------|----------------|-----------------|------------------------|
| Упоредочить • Нов                          | ая папка                                   |                                     | 4.64         | ii: •                        |            | nă             |                 |                        |
| * Избранное                                | Библиотека "Документы"<br>Включает 2 места |                                     |              | Упорядочить: Пап             | a *        | % 000<br>Число | * <b>1</b> 0 4% | форматиро              |
| Загрузки<br>За Недавние места <sup>Ш</sup> | Илия                                       | Дата изменения                      | Ten          | Размер                       |            | M              | N               | 0                      |
| Рабочий стол                               | 📕 Recordings<br>🞯 Мон источники данных     | 30.03.2017 1:13<br>07.03.2012 13:44 | Tian<br>Flam | ка с файлами<br>ка с файлами | -          |                |                 |                        |
| 🙀 Библиотеки                               | 📕 NHLOB                                    | 16.01.2012 21:30                    | Пар          | ка с файлами                 | -          | -              | -               | -                      |
| Bageo                                      | 👃 Sports Interactive                       | 30.12.2011 20:10                    | 11           | Общие параметры              |            |                | L.              | 1/ ×                   |
| Документы                                  | 👍 Sports Interactive                       | 30.12.2011 20:10                    | n.           | Всегда создавать резер       | жную котин | þ              |                 |                        |
| Изображения                                | 👍 dumps                                    | 18.12.2011 22:20                    | (The         | Совнестный доступ к файл     | īγ         |                |                 |                        |
| -Motsara                                   | AGK                                        | 70/08/3011 10:30                    | - 174        | Пароль для открытия:         |            |                |                 |                        |
| Имя файла Книг                             | al xisa                                    |                                     | _            | Пароль для дяненения:        | ****       |                |                 |                        |
| Тип файлас Книга                           | a Excel (*.alsa)                           |                                     |              |                              | Perceneru  | довать дост    | уп только       | для утения             |
| Авторыя Русла                              | <ul> <li>Ключевые слова: Добая</li> </ul>  | ыте ключевое сл                     | 4            |                              |            | OK             |                 | Отнена                 |
|                                            |                                            |                                     |              |                              |            |                |                 | and alternation of the |
| 1                                          | Сахранить эскиз                            |                                     |              |                              |            |                |                 |                        |
|                                            |                                            |                                     | -            |                              |            |                |                 |                        |

Задания для самостоятельной работы:

1. Создайте шаблон Счета-фактуры. Предусмотрите наличие соответствующих формул.

| лицавой счет № |                                     |                           | CH             | CHET      |                                          | лействителен зо      |              |               | Б.           |                                  | ΦΑΚΤУΡΑ                     |            |          |
|----------------|-------------------------------------|---------------------------|----------------|-----------|------------------------------------------|----------------------|--------------|---------------|--------------|----------------------------------|-----------------------------|------------|----------|
| 38             |                                     | 01                        | Sulan monutade | помещения |                                          | NO.AF                |              | NO AMMENTED O | DOM/MANULANC |                                  | Оплатите                    | не позднен |          |
| NO             | Exercise annual sector water        | Оклаты<br>поступниции в   | Перерасчет за  | Далт(+).  | Единица                                  | Тароф за<br>казанаду | House, sense | Сумна         | Станность    | Начинсление н<br>оплате с        | Надопоставка<br>услуг(дняй) |            | Onnavana |
| <u> </u>       | ngariar anti-manan ye.gra           | mean(hig)<br>abstrationer | переса (руб.)  | (1956.)   | nuosemus                                 | (tig:                | zabedů (kię) | (pyf.)        | CE<br>CE     | учетан<br>видоностания<br>(роб.) | Yuonnaa<br>FXY              | 0M         | (978.)   |
| 1              | 2                                   | 3                         | 4              | 5         |                                          | - 7                  | - 8          | . 9           | 10           | 11                               | 12                          | 13         | 14       |
| t              | Электроскабление                    |                           |                |           | кВт*час                                  |                      | 0            |               |              | 0                                | 1                           |            |          |
| 2              | Отопление                           |                           |                |           | ка.ыстр                                  |                      | 0            | (             |              | 0                                |                             |            |          |
| 3              | Горячее водоснабление               |                           |                |           | куб.ы                                    |                      | 0            |               |              | 0                                |                             |            |          |
|                | и т. ч. москодные воды для вужд ГВС |                           |                |           | куб.м                                    |                      | 1 1          |               |              | 0                                |                             | XXXXX      | XXXXX    |
|                | a r s monorpea aonad                |                           |                |           | куб.м                                    |                      |              |               |              | 0                                |                             | XXXXX      | XXXXX    |
| 4              | Водоснабасные                       |                           |                |           | KYG.14                                   |                      | 0            | (             |              |                                  |                             |            |          |
| 5              | Каналинование                       |                           |                |           | куб.ы                                    |                      | 0            |               |              |                                  |                             |            |          |
|                | Итого по коммунальным услугам       |                           | 0              | 0         |                                          | -                    | 0            | 0             | 0            | .0                               |                             | XXXXX      | XXXXX    |
| ő              | Насы                                |                           |                |           | на метр                                  |                      | 0            |               |              | 0                                | 9                           |            |          |
| 7              | Капитальный ремонт жилых цамый      |                           |                |           | ка метр                                  |                      |              | (             |              | 0                                |                             |            |          |
| 8              | Управление доном                    |                           |                |           | ка метр                                  |                      | 0            |               |              | 0                                |                             |            |          |
| 9              | Уборка придомовой территории        |                           |                |           | на метр                                  |                      | 0            |               |              | 0                                | 1                           |            | *****    |
| 10             | Выноз твердых бытовых отходов       |                           |                |           | ка метр                                  |                      | 0            |               |              | 0                                | 2 · · · ·                   | ******     |          |
| 11             | Содерж.контейнерных плошадов        | -                         |                |           | ка метр                                  |                      | 0            |               |              | - 0                              |                             |            |          |
|                | Тех. обслуживание и ток. ремонт     |                           |                |           | 1.1.1.1.1.1.1.1.1.1.1.1.1.1.1.1.1.1.1.1. |                      | 1            |               |              |                                  |                             |            |          |
| 12             | NUMBER 2,23466                      |                           |                |           | на.метр                                  |                      | 0            |               |              | 0                                |                             |            | *******  |
| 13             | инутридом систем водоснаб и кан     |                           |                |           | ка.метр                                  |                      | 0            |               |              | 0                                |                             |            | ******   |
| 14             | внутридом систем цент отопления     |                           |                |           | RB.METD                                  |                      | 0            |               |              | 0                                | 1                           |            |          |
| 15             | внутридом сетей эл снаб и эл обор   | -                         |                |           | ка.метр                                  |                      | 0            | -             |              | 0                                | 4                           |            |          |
|                | Итого по жилищным услугам           | 6                         | 0              | 0         |                                          |                      | 0            | 0             | 0            | 0                                |                             | XXXXX      | XXXXX    |
|                |                                     |                           |                |           |                                          |                      |              |               |              |                                  |                             |            |          |
|                |                                     |                           |                |           | -                                        |                      |              |               |              |                                  |                             | -          |          |
|                |                                     |                           |                |           |                                          |                      |              |               |              |                                  |                             |            |          |
|                |                                     |                           |                |           |                                          |                      |              |               |              |                                  |                             |            |          |
| -              | Wroro                               |                           |                |           |                                          |                      |              |               |              |                                  |                             |            |          |

2. С помощью шаблона создайте счет-фактуру. Защитите ее паролем.

| 4                    | 1   | 1                                    | 3                                                       | 4                                             |                                    | 6                         | 7                                       | 18                                        | 9                               | 30                                 | 11                                                           | 12                                     | 33                     | 14        |
|----------------------|-----|--------------------------------------|---------------------------------------------------------|-----------------------------------------------|------------------------------------|---------------------------|-----------------------------------------|-------------------------------------------|---------------------------------|------------------------------------|--------------------------------------------------------------|----------------------------------------|------------------------|-----------|
| 1 лицевой си<br>2 на |     | 1660Å over No 2765896                |                                                         | C4                                            | ET                                 | AER                       | CTBHIELE                                | ЕН ДО 30.0                                | 4.2012r.                        |                                    |                                                              |                                        |                        |           |
|                      |     |                                      | of warmon at sword results                              |                                               |                                    | 59,9 MILM ROTHNEETED 7    |                                         |                                           |                                 | (AMURICANING)                      |                                                              | Оплатить не позднее 30.04.             |                        |           |
| 3 N                  | NR  | В Кратнов наконяннымов услуги        | Оплаты<br>поступляване в<br>предыдущие<br>зоесяце(руб.) | Перерасчет за<br>прядъедущий<br>перинд (руб.) | Делт(+),<br>переплата(-)<br>(руб.) | Едопосов<br>измерения     | Тариф за<br>единицу<br>услуги<br>(руб.) | Начисление<br>на мосяц по<br>тарофу(руб.) | Сумма<br>вкдавостания<br>(руб.) | Стинисть<br>услуг в пределях<br>СШ | Начисление с<br>оплате с<br>учатом<br>педопостивам<br>(руб.) | Ведепоставка<br>услуг(денй)<br>Учитива |                        | Ontere    |
|                      |     |                                      |                                                         |                                               |                                    |                           |                                         |                                           |                                 |                                    |                                                              | PAY                                    | ITALEPEREALERIN<br>XIM |           |
|                      | 1   | 2                                    | 3                                                       | - 4                                           | 5                                  | 6                         | - 72                                    | 8                                         | 9                               | 10                                 | 11                                                           | 12                                     | 13                     | 14        |
|                      | 1   | Электроснабление                     | 346,5                                                   | 0                                             | 0                                  | <b>кВт<sup>а</sup>час</b> | 2,43                                    | 675,54                                    | 0                               | 602,54                             | 675,54                                                       |                                        |                        |           |
|                      | 2   | Отоплевае                            | 1 224,36                                                | 0                                             | 0                                  | на метр                   | 22,28                                   | 1334,572                                  | 0                               | 1222,44                            | 1334,572                                                     | _                                      |                        |           |
|                      | 3   | Горячее водоснабазение               | 1152,32                                                 | 0                                             | 0                                  | кубл                      | 83,55                                   | 1152,99                                   | C 1                             | 255,63                             | 1152,99                                                      | -                                      |                        |           |
|                      |     | а т. ч. полоданыя вника для мужд ГВС | 202,6                                                   | 0                                             | 0                                  | шуб м                     | 14,69                                   | 202,72                                    | 0                               | 202,1                              | 202,72                                                       | 5                                      | XXXXX                  | XXXX      |
| ŀ                    |     | a t.s muorpea augai                  | 189,2                                                   | 0                                             | 0                                  | ауб.м                     | 68,86                                   | 950,27                                    | 0                               | 205,6                              | 950,27                                                       |                                        | XXXXX                  | XXXX      |
|                      | 4   | Водоснабличные                       | 400,4                                                   | 0                                             | 0                                  | шуб.м                     | 14,69                                   | 396,63                                    | 0                               | 369,43                             | 0.000                                                        |                                        |                        |           |
|                      | 5   | Канализование                        | 450,69                                                  | 0                                             | 0                                  | кубла                     | 11,2                                    | 456,96                                    | 0                               | 456,96                             |                                                              |                                        |                        |           |
|                      |     | Итого по коммунальным услугам        | 3966,07                                                 | 0                                             | 0                                  | 8                         |                                         | 5169,682                                  | 0                               | 3314,7                             | 4316,093                                                     |                                        | XXXXX                  | XXXX      |
|                      | ø   | Насы                                 | 0                                                       | 0                                             | 0                                  | кв метр                   | 0                                       |                                           | 0                               | 0                                  | 0                                                            |                                        |                        |           |
|                      | 7   | Капитальный ремонт изонах эданий     | 197,32                                                  | 0                                             | 0                                  | на метр                   | 5                                       | 299,5                                     | 0                               | 297,5                              | 299,5                                                        | -                                      |                        |           |
|                      | 8   | Управление довом                     | 141,53                                                  | 0                                             | 0                                  | ав метр                   | 2,38                                    | 142,562                                   | 0                               | 141,61                             | 142,562                                                      |                                        |                        | + * - * * |
| f                    | 9   | Уборка придоковой территории         | 152,83                                                  | 0                                             | 0                                  | кв метр                   | 2,57                                    | 153,943                                   | 0                               | 152,92                             | 153,943                                                      |                                        |                        | + * * * * |
|                      | 10  | Вывоз твердых бытовых отходов        | 130,82                                                  | 0                                             | 0                                  | кв метр                   | 2,2                                     | 131,78                                    | 0                               | 130,9                              | 131,78                                                       | 1                                      |                        |           |
| ŝ                    | 11  | Содерж контейнерных площадок         | 16,65                                                   | 0                                             | 0                                  | на метр                   | 0,28                                    | 16,772                                    | 0                               | 16,66                              | 16,772                                                       | (                                      |                        | + * * * * |
| í,                   |     | Тех. обслуживание и тек. ремонт      |                                                         |                                               |                                    |                           |                                         |                                           |                                 |                                    |                                                              |                                        |                        |           |
|                      | 12  | wattor o spanne                      | 114,5                                                   | 0                                             | 0                                  | на.матр                   | 2,43                                    | 145,557                                   | ( )                             |                                    | 145,557                                                      | 5                                      | cococore               |           |
|                      | 13  | внутридом систем ведоснаб и как      | 115,96                                                  | 0                                             | 0                                  | ка.ниятр                  | 1,95                                    | 116,805                                   |                                 |                                    | 116,805                                                      | -                                      | STOTOTO:               |           |
|                      | 14  | внутрацом систем цент отопления      | 83,25                                                   | 0                                             | 0                                  | ка.метр                   | 1,4                                     | 83,86                                     |                                 |                                    | 83,86                                                        |                                        | ******                 |           |
| È                    | 15  | внутрядом сетей за снаб и за обор    | 48,76                                                   | 0                                             | 0                                  | на.матр                   | 0,82                                    | 49,118                                    | 2 I                             |                                    | 49,118                                                       |                                        | ******                 |           |
| i                    |     | Итого по залищным услугам            | 1101,62                                                 | 0                                             | 0                                  |                           |                                         | 1139,897                                  | 0                               | 739,59                             | 1139,897                                                     | 5                                      | XXXXX                  | XXXX      |
| 5                    |     | 53337                                |                                                         |                                               |                                    |                           |                                         |                                           |                                 |                                    |                                                              |                                        |                        |           |
| ř.                   |     |                                      |                                                         |                                               |                                    |                           |                                         |                                           |                                 |                                    |                                                              |                                        |                        |           |
| 1                    |     |                                      |                                                         |                                               |                                    |                           |                                         |                                           |                                 |                                    |                                                              |                                        |                        |           |
| ï                    |     |                                      |                                                         |                                               |                                    |                           |                                         |                                           |                                 |                                    |                                                              |                                        |                        |           |
| F.                   |     |                                      |                                                         |                                               |                                    |                           |                                         |                                           |                                 |                                    |                                                              |                                        |                        |           |
| l                    |     |                                      |                                                         |                                               |                                    |                           |                                         |                                           |                                 |                                    |                                                              |                                        |                        |           |
| 2                    |     |                                      |                                                         |                                               |                                    |                           |                                         |                                           |                                 |                                    |                                                              |                                        |                        |           |
| ï                    |     |                                      |                                                         |                                               |                                    |                           |                                         |                                           |                                 |                                    |                                                              |                                        |                        |           |
| ï                    | 1.5 | MTORO                                | 5067,69                                                 |                                               |                                    | 1                         |                                         | 6309,579                                  | 0                               | 4054,25                            | 5455,989                                                     | Č                                      |                        |           |
| į.                   |     | 373655                               | 10001010                                                |                                               |                                    |                           |                                         |                                           | 1                               | 0.02.2                             | L INSTON                                                     |                                        |                        |           |